## Western University Scholarship@Western

Hear, Here How To Manuals

Hear, Here London

2019

Adding SEO

Mary Read

Follow this and additional works at: https://ir.lib.uwo.ca/hearherehowto

Part of the Digital Humanities Commons

## Page SEO keywords and descriptions

- 1- Login into the Wordpress backend with an administrator account and go to the **Pages** section of the left hand sidebar.
- 2- Select the page to which you wish to change the SEO keywords and description and click on edit
- **3-** Scroll all the way to the bottom to the **SEO fields** area and enter the keywords and descriptions to be updated

| SEO Fields                                                                                                    |   |
|----------------------------------------------------------------------------------------------------|---|
| Meta Keywords                                                                                                    |   |
| Michelle Hamilton, Ariel Beaujot, Mark Tovey, Katie Anderson, Katrina Bjornstad, Sean Campbell, Elizabeth Carbonneau, Rachel Delle<br>Palme, Skylee-Storm Hogan, Louisa Orford, Henrietta Roi, Leanna Tran, Heather Wilson, London, Ontario, Launch party, Goodwill,<br>University of Western Ontario, Culture Office City of London, La Crosse, Wisconsin, Great Talbot, Piccadilly Village, Public History, SoHo,<br>Community, Mobile Phone, Objectives, Shawn Micallef, Dan Kerr, Victor M. Macias-Gonzalez, Susan McLeod, Christopher Stuart Taylor,<br>Meta Description |   |
| The philosophy of Hear, Here is to disrupt traditional narratives by including historically underrepresented and marginalized voices.                                                                                                    | 1 |

**4-** Scroll to the top again and on the right hand side click on **Update** and the SEO fields will be updated